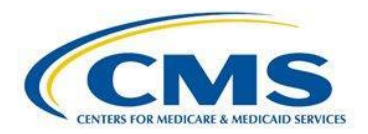

Registration & Attestation **User Guide** For Eligible Hospitals and Critical Access Hospitals

# Medicare EHR Incentive Program

# Registration Information & Disclaimer Attestation Information & Disclaimer

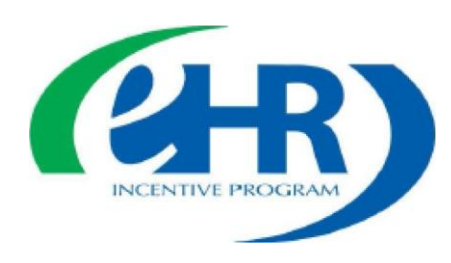

Revised December 19, 2017Vol 1

# CONTENTS

| Step 1 – Getting Started                          | 3  |
|---------------------------------------------------|----|
| Step 2 – Quality Net Secure Portal                | 4  |
| Step 3 – My Tasks Page                            | 5  |
| Step 4 – Meaningful Use Registration              | 6  |
| Step 5 – Provider Selection Page for Admin Users  | 7  |
| Step 6 – Registration Status Summary Page         | 8  |
| Step 7 – Registration Information Data Entry Page | 9  |
| Step 8 – Registration Questions Answered          | 10 |
| Step 9 – Registration Information Completed       | 12 |
| Step 10 – Business Address & Phone Number         | 13 |
| Step 11 – Registration Disclaimer                 | 16 |
| Step 12 – Attestation/Disclaimer Selection        | 17 |
| Step 13– Attestation Information                  | 18 |
| Step 14 – Attestation Disclaimer                  | 22 |
| Questions/Help                                    | 24 |
| Acronyms                                          | 25 |

# **Step 1 - Getting Started**

This guide will assist in navigation throughout the Hospital Quality Reporting (HQR) Web-Based Data Collection Tool application. It contains the steps needed to use this application in the QualityNet Secure Portal to begin entering Meaningful Use (MU) Web-Based data, specifically, the Registration and Attestation forms. This document will not cover the data entry for Meaningful Use Objectives or Meaningful Use Clinical Quality Measures. These topics are discussed in a separate user guide.

No PHI or PII will be displayed within this document. All names are either ficticious or blurred.

Eligible hospitals and Critical Access Hospitals (CAHs) can receive incentive payments and avoid penalties through the CMS Medicare and Medicaid Electronic Health Records (EHR) Incentive Programs by demonstrating their meaningful use of Certified Electronic Health Records Technology (CEHRT) to improve patient care.

Hospitals wanting to take part in the program will use this HQR web-based system to register and demonstrate effective and meaningful use of Certified Electronic Health Records Technology (CEHRT) by providing the following information:

- Meaningful Use Registration/Disclaimer
- Meaningful Use Attestation Information/Disclaimer
- Meaningful Use Objectives

Depending on your Attestation Information, you might also have to provide the following:

• Meaningful Use Clinical Quality Measures (CQMs)

You must complete the Registration and Attestation process before you are allowed to enter either Meaningful Use Objectives or Meaningful Use Clinical Quality Measures. Error messages will warn you if you have not completed the Registration and Attestation pre-requisites.

Registration is a onetime process. To complete it successfully, you must enter information for three pieces of information: Registration Information, Business Address & Phone Number, and Registration Disclaimer.

The Registration data submission period opens January 2, 2018, Pacific Time and does not close. Users can continue to register through the EHR Registration & Attestation website (NLR) prior to this date. Registration data can be modified at any time once it is submitted.

This guide will demonstrate how to complete the Registration and Attestation forms available through the Hospital Quality Reporting system's QualityNet Secure Portal (QNet), Web-Based Data Collection Tool application.

# Step 2 – Quality Net Secure Portal https://www.qualitynet.org/

This guide begins with the screen that immediately appears after you have successfully logged in to the QualityNet Secure Portal with your appropriate credentials. https://www.qualitynet.org/

If you need assistance with logging into the QualityNet Secure Portal, please refer to the QualityNet Secure Portal User Guide.

After you log in to the QualityNet Secure Portal with appropriate credentials, select the **Hospital Quality Reporting IQR, OQR, ASCQR, IPFQR, PCHQR** link (circle 1) from the **Quality Programs (arrow 1)** dropdown on the QualityNet page.

### After Logging In, Choose HQR

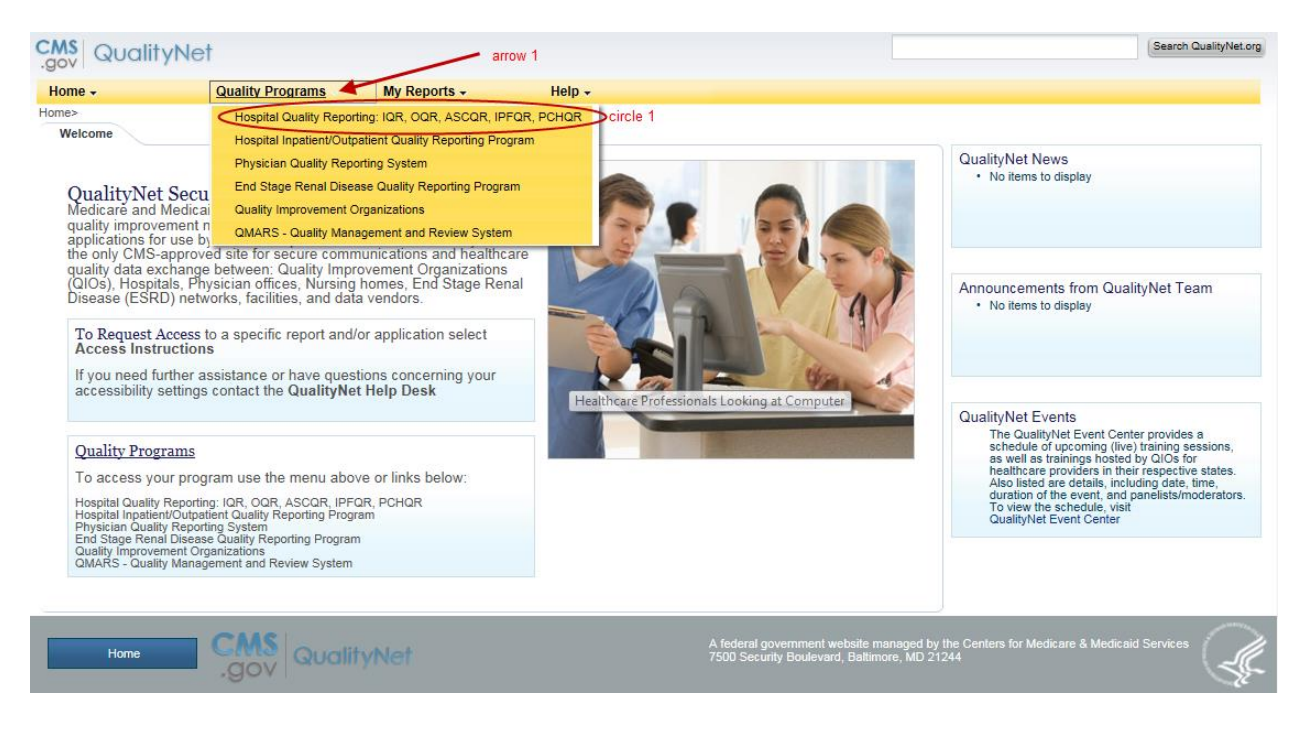

Your **My Tasks** page will appear. Depending on your assigned role(s) you may see different selection options on this page. Click the **View/Edit/Structural/Web-Based Measures/Data Acknowledgement (DACA)** link name under **Manage Measures (circle 1)**.

# Step 3 - My Tasks Page

| CMS<br>dov                                                                                               |                                                                                                    | Search QualityNet.org                                                                                      |
|----------------------------------------------------------------------------------------------------|----------------------------------------------------------------------------------------------------|----------------------------------------------------------------------------------------------------|
| Home                                                                                                    | rts • Help •                                                                                          |                                                                                                    |
| Home>Quality Programs>Hospital Quality Reporting: IQR, OQR, ASCQR,<br>Quality Reporting System: My Tasks | IPFOR, PCHOR                                                                                          |                                                                                                    |
| Hospital Reporting Inpatient / Outpatient<br>View / Edit Population and Sampling                         | Manage Measures<br>View/Edit Structural/Web-Based Measures/Data Acknowledgement<br>(DACA)<br>circle 1 | Manage Security<br>My Account<br>Manage Multifactor Credentials                                            |
| Manage Notice of Participation<br>View/Edit Notice of Participation, Contacts, Campuses                  | Report Authorization<br>View/Request/Approve Access                                                   | Patient Satisfaction Data Entry<br>Online Survey Entry                                                     |
| Vendor Authorization<br>Authorize Vendors to Submit Data                                                 | Hospital Reporting Inpatient<br>View / Edit Measure Designation                                       | EHR Incentive Program Hospital eCOM Reporting<br>eCOM Intention/Denominator Declaration/QRDA File Deletion |
| Hospital Reporting External Files<br>External Files Online Tool                                          |                                                                                                    |                                                                                                    |

The **Program Selection** page will appear. Again, Depending on your assigned role(s), you may see more or fewer selection options. Click the desired program link name, in this case, **Meaningful Use Registration/Disclaimer (circle 1).** You may return to this page to select another different option at any time, by clicking the **Start** option (arrow 1) in the upper left corner of the screen. This option is always available.

# Step 4 – Meaningful Use Registration

| Start_Structural/Web-Based Measures<br>View/Edit Structural/Web-Based Measures/Data                                                                                                    | Acknowledgement (DACA)                                                                                                    | 08/04/2017 14:54:06 PT |
|----------------------------------------------------------------------------------------------------|----------------------------------------------------------------------------------------------------|------------------------|
| Astructural measure reflects the environment in which providers care for patients. Structural measures assess characteristics linked to the capacity of the provider to deliver quality healthcare. CMS believes requesting structural measures assess characteristics linked to the deliver quality of care provided to deliver quality healthcare. CMS believes reporting Web-Based measures assess characteristics linked to the capacity of the provider to deliver quality bealthcare. CMS believes reporting Web-Based measures unstantion will encourage facilities to improve the quality of care provided to all patients. Meaningful Use (MU) is a CMS Medicare and Medicaid Electronic Health Record Technology (CEHRTs) to involve patient care. To achieve Meaningful Use and avoid penalties, providers must follow a set of criteria that serves as a roadmap for effectively using an EHR. | Select a Program<br>Meaningful Use Registration/Disclaimer<br>Meaningful Use Attestation/Disclaimer<br>Meaningful Use Objectives<br>Meaningful Use Clinical Quality Measures |                        |

When you are logged in as a Provider user, you have access only to your organization's data. After you click **Meaningful Use Registration/Disclaimer** the **Registration Status Summary** page will appear.

When you are logged in with administrative privileges, you have access to multiple providers and will be presented with a **Provider Selection** page after clicking **Meaningful Use Registration/Disclaimer**. You must identify the providers you want to work with by selecting one or more (circle 1) from the drop-down. Providers may be selected in any order, or you can select the **All** option (arrow 1) and work with every one of them.

Should you need to return to the **Program Selection** page, click the **Back** button (arrow 2).

After you have selected the providers you want, click **Continue (arrow 3)** 

| Meaningful Use (MU) is a CMS<br>Medicare and Medicaid program that<br>awards incentives for using Certified<br>Electronic Health Record Technology<br>(CEHRTs) to improve patient care.<br>To achieve Meaningful Use and<br>avoid penalties, providers must follow<br>a set of criteria that serves as a<br>roadmap for effectively using an<br>EHR.         EHR       circle 1                                                                                                    | itart Structural/Web-Based Meas                                                                                                    | ires                          | 08/04/2017 14:59:32 P |
|----------------------------------------------------------------------------------------------------|----------------------------------------------------------------------------------------------------|-------------------------------|-----------------------|
| Meaningful Use (MU) is a CMS<br>Medicare and Medicaid program that<br>awards incertives for using Certified<br>Electronic Heahth Record Technology<br>(CEHRTs) to improve patient care.<br>To achieve Meaningful Use and<br>avoid penalities, providers must follow<br>a set of criteria that serves as a<br>readmap for effectively using an<br>EHR.<br>circle 1                                                                                                    | teaningful Use Registration/Disc.                                                                                                    | aimer                         |                       |
| Meaningful Use (MU) is a CMS<br>Medicare and Medicaid program that<br>awards incertives for using Certified<br>Electronic Health Record Technology<br>(CEHRTs) to improve patient care.<br>To achieve Meaningful Use and<br>avoid penalties, providers must follow<br>a set of refine that servers as a<br>roadmap for effectively using an<br>EHR.     Provider Selection       Image: Construction of the care<br>roadmap for effectively using an<br>EHR.     Image: Construction of the care<br>care construction of the care<br>care construction of the care<br>care construction of the care construction of the care<br>care construction of the care construction of the c             |                                                                                                    | arrow 1                       |                       |
| Meaningful Use (MU) is a CMS<br>Medicare and Medicaid program that<br>avards incentives for using Certified<br>Electronic Health Record Technology<br>(CEHRTs) to improve patient care.<br>To achieve Meaningful Use and<br>avoid penalties, providers must follow<br>a set of criteria that serves as a<br>roadmap for effectively using an<br>EHR.<br>circle 1<br>arrow 2                                                                                                    |                                                                                                    | Provider Selection            |                       |
| Circle 1 Circle 1 Cir | Meaningful Use (MU) is a CMS<br>Medicare and Medicaid program that<br>awards incentives for using Certified                                                                                                    | Select one of more providers. |                       |
| circle 1 arrow 2                                                                                                    | Electronic Health Record Technology<br>(CEHRTs) to improve patient care.<br>To achieve Meaningful Use and<br>avoid penalities, providers must follow<br>a set of criteria that serves as a<br>roadmap for effectively using an<br>EHR. |                               | ^                     |
| 2 man 2                                                                                                    | circle *                                                                                                    | arrow 2                       |                       |
| anows                                                                                                    |                                                                                                    | arrow 3                       |                       |
|                                                                                                    |                                                                                                    |                               | ~                     |
|                                                                                                    |                                                                                                    |                               |                       |

### **Step 5 - Provider Selection Page for Admin Users**

This will take you to the **Registration Status Summary** page.

This **Registration Status Summary** page example is the result of multiple-provider selections. A single provider user will see only a single status row. Nevertheless, the Status Summary page operates the same way for all users.

On this screen, you will see the MU Registration/Disclaimer link names are across the top of the summary grid (circle 3). You will also see Provider IDs on to the left of the grid (arrow 1), shown as is the CMS Certification Number (CCN). Statuses are shown under the link names and across from the Provider ID. Prior to January 2018, these statuses will be marked "Not Available" and registration should continue to be done using the NLR site. Beginning January 2, 2018, HQR system MU Registration/Disclaimer statuses will be either "Incomplete" or "Completed" (circle 2).

Users will be able to view detailed information regardless of whether the status is listed as "Incomplete" or "Completed" "Incomplete" is the default status when the submission period opens. The status will remain in an "Incomplete" status until the registration data is successfully submitted. Registration Information, Business Address and Phone, and Disclaimer data is accessed by clicking the link within the top row (circle 3).

# **Step 6 - Registration Status Summary Page**

### **Multi - Provider Registration Status Summary**

| Start Structural/Web-I | Based Measures           |                                 | 08/04/2017 15:02:17PT |
|------------------------|--------------------------|---------------------------------|-----------------------|
| Meaningful Use Regist  | ration/Disclaimer        |                                 | 🖨 Print               |
| Meaningful Use         | arrow 1                  |                                 |                       |
| Provider ID            | Registration Information | Business Address & Phone Number | DISCLAIMER            |
|                        | Completed                | completed                       | Completed             |
|                        | Incomplete               | Incomplete                      | Incomplete            |
| 10.0001                | Completed                | Completed                       | Completed             |
| <                      |                          | circle 2                        | >                     |
|                        |                          | Back                            |                       |

Below is an example of the single provider's **Registration Status Summary** page. All statuses in this example are marked "Incomplete" (circle 1).

Though information can be completed in any order, we will proceed left to right starting by clicking on **Registration Information (arrow 1)**.

### **Single Provider Registration Status Summary**

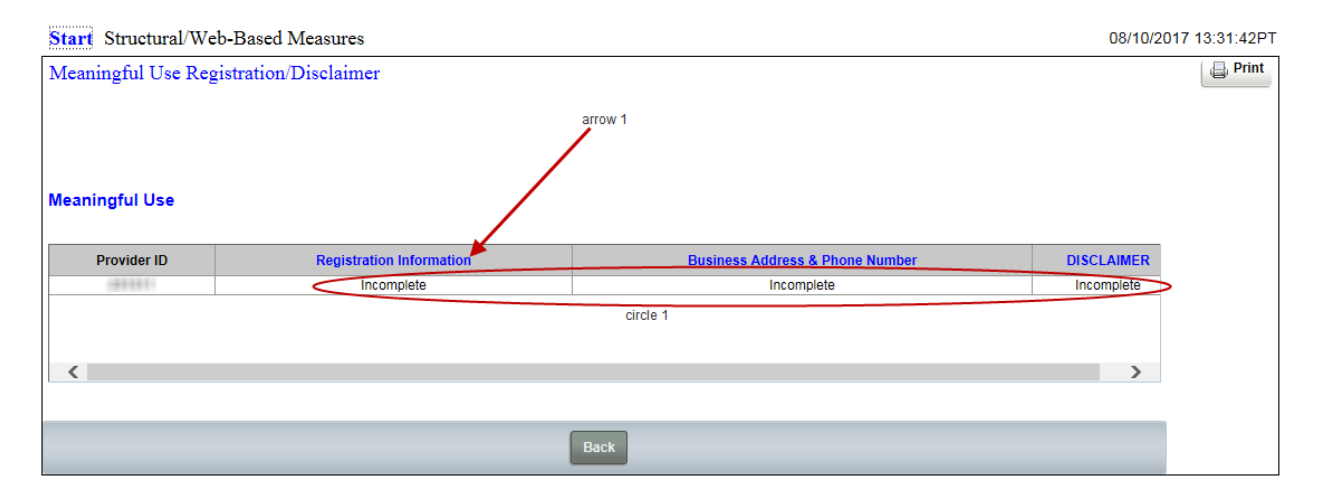

Data entry pages appear after you click a link name. The provider is identified at the top of the page (circle 1), above the questions.

Please note the additional functionality, for multiple provider users, within the data entry pages. Multiple provider users can stay with one data field and move to another provider using the **Previous Provider** or **Next Provider** links (circle 2) at the bottom of the data entry page. These links, however, are available only when there is a previous or next provider to move to. When you start a section, only the **Next Provider** link is available. When you reach the last provider, only the **Previous Provider** link is available.

# Step 7 - Registration Information Data Entry Page

**Registration Information** has a question hierarchy. This means that additional required questions may appear depending on how you answer the initial questions.

You are unable to determine the question hierarchy by simply looking at a data entry page. You could determine the hierarchy once you start answering questions. However, if you want to know in advance, you can find each question documented in the Online Help, Appendix B, along with the conditions under which the question is required.

| Start Structural/Web-Based Measures                                             |                                                                 | 08/04/2017 15:03:21F |
|---------------------------------------------------------------------------------|-----------------------------------------------------------------|----------------------|
| Meaningful Use Registration/Disclaimer                                          |                                                                 |                      |
| Provider CCN circle 1                                                           |                                                                 |                      |
| Meaningful Use * Required field                                                 | 1                                                               |                      |
|                                                                                 |                                                                 |                      |
| Registration Information                                                        |                                                                 |                      |
| Incentive Program Questionnarie                                                 |                                                                 |                      |
| Please select the Incentive Program.                                            |                                                                 |                      |
| Both Medicare & Medicaid                                                        |                                                                 |                      |
| Medicare Advantage - Medicare     Medicare Advantage - Both Medicare & Medicaid |                                                                 |                      |
| * Please select Medicare Hospital Type.                                         |                                                                 |                      |
| Critical Access Hospital     Subsection(d) Hospital                             |                                                                 |                      |
|                                                                                 |                                                                 |                      |
| Do you have a certified EHR Number?     Ves                                     |                                                                 |                      |
| O No                                                                            |                                                                 |                      |
|                                                                                 |                                                                 |                      |
|                                                                                 |                                                                 |                      |
|                                                                                 | Back Submit Print                                               |                      |
|                                                                                 | <pre>&lt; Previous Provider   Next Provider &gt; Circle 2</pre> |                      |
| <                                                                               |                                                                 | >                    |

Once you answer all required questions (circle 1), you may then click the **Submit** button (arrow 3) to save your information. If there are no errors, a successfully saved message (arrow 1) will appear above the name. This will be considered "Completed" and you will see this status on the **Registration Status Summary** page after you click the **Back** button (arrow 2).

The **Print** button (arrow 4) does not print what is on your screen. It prints only saved or submitted information. If you click **Print** before any information has been submitted, you will see

all the questions regardless of hierarchy, without answers, including in this case the CEHRT question.

Pages printed from saved/submitted information are generated in a separate window and you must use your browser's print option to send it to your printer. When you are done, close the **Print**-button generated window.

# Step 8: Registration Questions Answered

#### Meaningful Use Registration/Disclaimer Provider CCN 1.274 401...278 44148717.et. 1.12 arrow 1 Meaningful Use \* Required field Information Successfully Saved Registration Information Registration Information ntive Program Questionnarie se select the Incentive Program. Medicare Both Medicare & Medicaid Medicare Advantage - Medicare Medicare Advantage - Both Medicare & Medicaid se select Medicare Hospital Type. arrow 3 arrow 4 Critical Access Hospita arrow 2 ۲ Subsection(d) Hospital you have a certified EHR Number? Do Yes No circle 1

Registration Questions Answered -No CEHRT entered

In the next screen, you will see what the page looks like if you answer that you do have a CEHRT number You can see that "**Yes**" was answered (arrow 1) to the question "Do you have a certified EHR Number?" and, so the user has been prompted to enter their CEHRT number (arrow 2).

CEHRT numbers require the entry of 15 alpha-numeric characters. Users whose CEHRT numbers contain characters 14E, 15E, or 15H in character positions three, four, and five will later be allowed to enter information for Meaningful Use Objectives. See the Meaningful Use Objectives and Clinical Quality Measures (CQMs) training video.

In our **Registration Information** example here, the information was successfully saved (arrow 3).

## **Step 8 Continued:**

### **Registration Questions Answered, with CEHRT**

| Meaningful Use Registration/Disclaimer                                         |
|--------------------------------------------------------------------------------|
| Provider CCN                                                                   |
| Meaningful Use * Required field arrow 3                                        |
| Information     Successfully Saved Registration Information                    |
| Registration Information                                                       |
| Incentive Program Questionnarie                                                |
| Please select the Incentive Program.     Medicare     Both Medicare & Medicaid |
| Medicare Advantage - Medicare     Medicare & Medicaid                          |
| Please select Medicare Hospital Type.     Ordinal Access Meeting               |
| Critical Access Prospilat     Subsection(d) Hospital     arrow 1               |
| Do you have a certified EHR Number?     Ves     Arrow 2                        |
| No     Enter EHR Certification Number.                                         |
|                                                                                |
| Back Submit Print                                                              |

Please note the following about data entry pages. Outside of clicking the **Print** button, if you leave a data entry page prior to clicking **Submit** and saving the information, any data you have entered will be lost. To prevent this, regardless of whether any changes were made, there will always be an informational warning message to which you must respond **OK** (arrow 1) in order to leave a page.

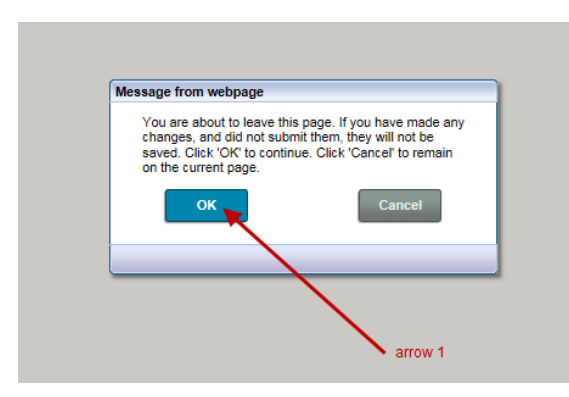

# Step 9 - Registration Information Completed

| Start Structural/Web-Based Measures 08/04/2017 15:13:3 |                          |                                 |            | 17 15:13:33PT |
|--------------------------------------------------------|--------------------------|---------------------------------|------------|---------------|
| Meaningful Use Reg                                     | gistration/Disclaimer    |                                 |            | 📮 Print       |
|                                                        |                          |                                 |            |               |
|                                                        | arr                      | row 2                           |            |               |
| Meaningful Use                                         |                          |                                 |            |               |
| Provider ID                                            | Registration Information | Business Address & Phone Number | DISCLAIMER |               |
| 10.000.001                                             | Completed                | Incomplete                      | Incomplete |               |
|                                                        |                          |                                 |            |               |
| <                                                      |                          |                                 | >          |               |
| arrow 1                                                |                          |                                 |            |               |
|                                                        |                          | Back                            |            |               |

To return to the **Registration Status Summary** page, click the **Back** button then the **OK** button. Notice that Registration Information is now marked "Completed" (arrow 1).

Once you click the Business Address & Phone Number (arrow 2) link name, the data entry page appears. These questions are not hierarchical.

The address and city questions (circle 1) are free-text fields. Select your state from the dropdown (arrow 4). Your phone number (arrow 5) must be formatted with hyphens after both the area code and the first three digits of the phone number. Your email address must be correctly formatted and confirmed (arrow 6).

Information is required in all fields except "Enter Address Line 2" (arrow 1) and the ZIP Code extension field associated with "Enter Zip+4" (arrow 2), as is seen by those questions not having a red asterisk.

After all the required fields have been entered, click Submit to save your data.

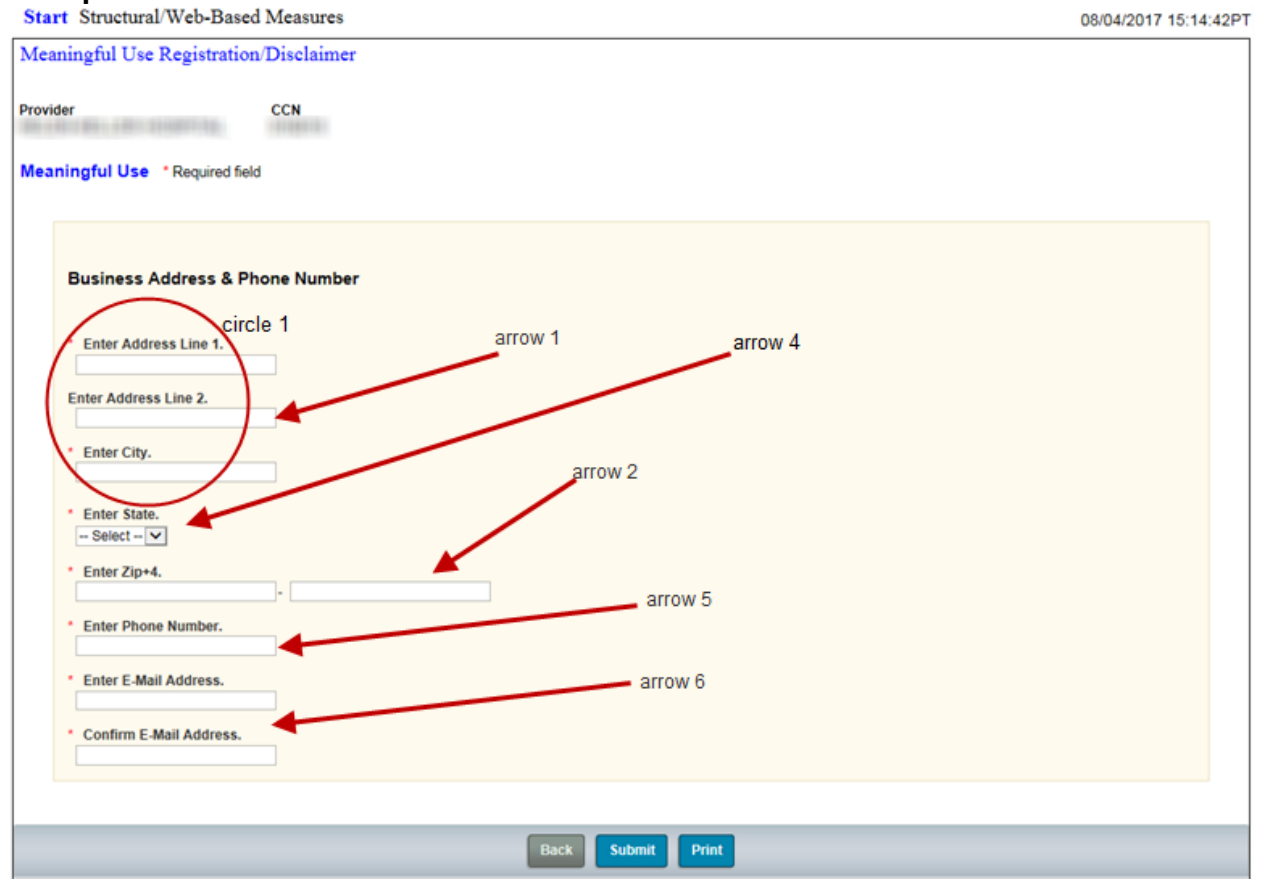

## Step 10 - Business Address & Phone Number

The application displays a message that the questions have been successfully saved (arrow 1). Note the placement of hyphens in the phone number (arrow 2).

# Step 10 - Continued

| example of the set of the set of    | art Structural/Web-Based Measures                           |                   | 08/04/2017 15:19:0 |
|----------------------------------------------------------------------------------------------------|-------------------------------------------------------------|-------------------|--------------------|
| vie cn<br>strong of the sequence of the sequence | aningful Use Registration/Disclaimer                        |                   |                    |
| aringful Use 'Required fiel'<br>arrow 1<br>in formation<br>Successfully Saved Business Address & Phone Number Information<br>Business Address & Phone Number<br>· enter Address Line 1.<br>1234 Any St.<br>Enter Address Line 2.<br>· enter City.<br>Everywhere<br>· enter State.<br>Alw w<br>· enter State.<br>/ T234 5 - 0 - 0 - 0 - 0 - 0 - 0 - 0 - 0 - 0 -                                                                                                    | vider CCN                                                   |                   |                    |
| arrow 1                                                                                                    | CCH CCH                                                     |                   |                    |
| <form>  Image: State     Image: State     Image: Sta</form>                                                                                                    | aningful Use * Required field                               | arrow 1           |                    |
| Information     Successfully Saved Business Address & Phone Number Information.     Enter Saddress & Phone Number     * Enter Address Line 1.     1234 Any St.     Enter Address Line 2.     • Enter Address Line 2.     • Enter Address Line 2.     • Enter State.   12345     • Enter State.   12345     • Enter Phone Number.   123-123-1234     • Enter E.Mail Address.   1/2/@quee.com     • Confirm E.Mail Address.     1/2/@quee.com     • Confirm E.Mail Address.     1/2/@quee.com     • Confirm E.Mail Address.     1/2/@quee.com     • Confirm E.Mail Address.     1/2/@quee.com     • Confirm E.Mail Address.     1/2/@quee.com     • Confirm E.Mail Address.     1/2/@quee.com     • Confirm E.Mail Address.     1/2/@quee.com     • Confirm E.Mail Address.     1/2/@quee.com     • Confirm E.Mail Address.     1/2 • Confirm E.Mail Address.     1/2 • Confirm E.Mail Address.     1/2 • Confirm E.Mail Address.     1/2 • Confirm E.Mail Address.     1/2 • Confirm E.Mail Address.     1/2 • Confirm E.Mail Address.     1/2 • Confirm E.                                                                                                    |                                                             |                   |                    |
| Successfully Saved Business Address & Phone Number                                                                                                    | (i) Information                                             |                   |                    |
| Submet   Submet   Submet   Submet   Submet   Submet   Submet   Submet   Submet   Submet   Submet                                                                                                    | Successfully Saved Business Address & Phone Number Informat | ion,              |                    |
| Business Address & Phone Number                                                                                                    |                                                             |                   |                    |
| * Enter Address Line 1.         1234 Any St.         Enter Address Line 2.         • Enter City.         Everywhere         • Enter State.         AL         • Enter Zip+4.         12345         • Enter Phone Number.         12345         • Enter E-Mail Address.         xyz@quve.com                                                                                                    | Business Address & Phone Number                             |                   |                    |
| <ul> <li>Enter Address Line 1.</li> <li>1234 Any St</li> <li>Enter Address Line 2.</li> <li>Enter City.</li> <li>Everywhere</li> <li>Enter State.</li> <li>AL  <ul> <li>AL</li> <li>Enter Zip+4.</li> <li>T2345</li> <li>Enter Phone Number.</li> <li>123-123-1234</li> </ul> </li> <li>Enter E-Mail Address.</li> <li>xyz@graw.com</li> <li>Confirm E-Mail Address.</li> <li>xyz@graw.com</li> </ul>                                                                                                    |                                                             |                   |                    |
| Iz34 Any St   Enter Address Line 2.   • Enter City,   Everywhere   • Enter State.   AL   AL   • Enter Zip+4.   12345   • Enter Phone Number.   123-123-1234   • Enter E-Mail Address.   xyz@grwe.com                                                                                                    | * Enter Address Line 1                                      |                   |                    |
| Enter Address Line 2.<br>• Enter City.<br>Everywhere<br>• Enter State.<br>AL                                                                                                    | 1234 Any St.                                                |                   |                    |
| Enter Address Line Z.<br>• Enter City.<br>Everywhere<br>• Enter State.<br>AL<br>• Enter Zip+4.<br>12345<br>• Enter Phone Number.<br>123-123-1234<br>• Enter E-Mail Address.<br>xyz@qwe.com<br>• Confirm E-Mail Address.<br>xyz@qwe.com                                                                                                    |                                                             |                   |                    |
| <ul> <li>Enter City.</li> <li>Everywhere</li> <li>Enter State.</li> <li>A_ </li> <li>Enter Zip+4.</li> <li>12345</li> <li>Enter Phone Number.</li> <li>123-123-1234</li> <li>Enter E-Mail Address.</li> <li>xyz@qwe.com</li> <li>Confirm E-Mail Address.</li> <li>xyz@qwe.com</li> </ul>                                                                                                    | Enter Address Line Z.                                       |                   |                    |
| <ul> <li>Enter City.</li> <li>Everywhere</li> <li>Enter State.</li> <li>AL  <ul> <li>Enter Zip+4.</li> <li>12345</li> <li>Enter Phone Number.</li> <li>123-123-1234</li> </ul> </li> <li>Enter E-Mail Address.</li> <li>xyz@qwe.com</li> <li>Confirm E-Mail Address.</li> <li>xyz@qwe.com</li> </ul>                                                                                                    |                                                             |                   |                    |
| Everywhere<br>• Enter State.<br>AL                                                                                                    | * Enter City.                                               |                   |                    |
| <ul> <li>Enter State.</li> <li>AL </li> <li>Enter Zip+4.</li> <li>12345</li> <li>Enter Phone Number.</li> <li>123-123-1234</li> <li>Enter E-Mail Address.</li> <li>xy2@qwe.com</li> <li>Confirm E-Mail Address.</li> <li>xyZ@qwe.com</li> </ul>                                                                                                    | Everywhere                                                  |                   |                    |
| AL  AL  AL  AL  AL  AL  AL  AL  AL  AL                                                                                                    | * Enter State.                                              |                   |                    |
| Enter Zip+4, arrow 2     12345     Enter Phone Number.     123-123-1234     Enter E-Mail Address.     xyz@qwe.com     Confirm E-Mail Address.     xyz@qwe.com                                                                                                    | AL 💌                                                        |                   |                    |
| 12345       • Enter Phone Number.       123-123-1234       • Enter E-Mail Address.       xyz@qwe.com       • Confirm E-Mail Address.       xyz@qwe.com                                                                                                    | * Enter Zip+4.                                              | arrow 2           |                    |
|                                                                                                    | 12345 -                                                     |                   |                    |
| Enter Phone Number.  123-123-1234  Enter E-Mail Address.  xyz@qwe.com  Confirm E-Mail Address.  xyz@qwe.com  Reck Submit Driet                                                                                                    | Enter Direct Number                                         |                   |                    |
| Enter E-Mail Address.  xyz@qwe.com  Confirm E-Mail Address.  xyz@qwe.com  Reck Submit Driet                                                                                                    | 123-123-1234                                                |                   |                    |
| Enter E-Mail Address.     xyz@qwe.com     Confirm E-Mail Address.     xyz@qwe.com                                                                                                    |                                                             |                   |                    |
| Submit Drint                                                                                                    | * Enter E-Mail Address.                                     |                   |                    |
| * Confirm E-Mail Address.<br>xyz@qwe.com                                                                                                    | vys@dme.com                                                 |                   |                    |
| xyz@qwe.com                                                                                                    | Confirm E-Mail Address.                                     |                   |                    |
| Date Submit Dist.                                                                                                    | xyz@qwe.com                                                 |                   |                    |
| Rock Submit Ddat                                                                                                    |                                                             |                   |                    |
| Dark Submit Drint                                                                                                    |                                                             |                   |                    |
| OULA SUMMU PAIN                                                                                                    |                                                             | Back Submit Print |                    |

Once we return to the **Registration Status Summary** page, you will notice that the Business Address & Phone Number field is now marked "Completed" (arrow 2). Now let's select (arrow 1) and complete the Disclaimer.

# Step 10 – Continued

### **Business Address & Phone Number Completed**

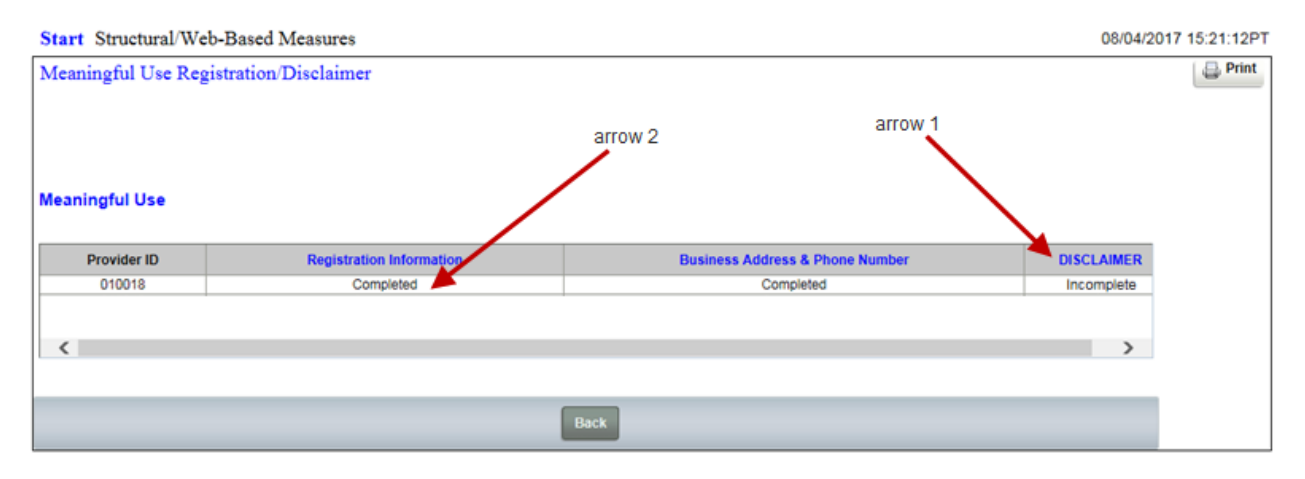

### **Step 11 - Registration Disclaimer**

| ngtul Us                                                                 | e Registration/Disclaimer                                                                                                    |  |
|--------------------------------------------------------------------------|----------------------------------------------------------------------------------------------------|--|
|                                                                          | CCN                                                                                                    |  |
| ration D                                                                 | isclaimer Required field                                                                                                    |  |
|                                                                          | arrow 2                                                                                                    |  |
|                                                                          | Registration Disclaimer                                                                                                    |  |
| anoral No                                                                |                                                                                                    |  |
| IOTICE: Ar<br>riminal act                                                | ve<br>y person who knowingly files a statement of claim containing any misrepresentation or any false, incomplete or misleading information may be guilty of a<br>punishable under law and may be subject to civil penalties.                                                                                                    |  |
| ccept, Agn                                                               | e and Submit                                                                                                    |  |
| certify that<br>ederal fund<br>f a materia<br>e subject to               | foregoing information is true, accurate and complete. I understand that Medicare/Medicaid EHR Incentive Program payment I requested will be paid from<br>is, that by filing this registration I am submitting a claim for Federal funds, and that the use of any faise claims, statements, or documents, or the concealment<br>fact used to obtain a Medicare/Medicaid EHR Incentive Program payment, may be prosecuted under applicable Federal or State criminal laws and may also<br>civil penalties.                                                                                                    |  |
| hereby agr                                                               | ee to keep such records as are necessary to demonstrate that I met all Medicare/Medicaid EHR Incentive Program requirements and to furnish those records<br>aid State Agency, Department of Health and Human Services, or contractor acting on their behalf.                                                                                                    |  |
| lo Medicari<br>42 CFR 49                                                 | Whedicaid EHR Incentive Program payment may be paid unless this registration form is completed and accepted as required by existing law and regulations<br>5.10).                                                                                                    |  |
| IOTICE: Ar                                                               | yone who misrepresents or faisifies essential information to receive payment from federal funds requested by this form may upon conviction be subject to<br>risonment under applicable Federal laws.                                                                                                    |  |
| OUTINE U<br>iven to the<br>Congression<br>Scal, foreign<br>and civil and | SE(S): Information from this Medicare/Medicaid EHR Incentive Program registration form and subsequently submitted information and documents may be<br>Internal Revenue Service, private collection agencies, and consumer reporting agencies in connection with recoupment of any overpayment made and to<br>all Offices in response to inquiries made at the request of the person to whom a record pertains. Appropriate disclosures may be made to other federal, state,<br>government agencies, private business entities, and individual providers of care, on matters relating to entitlement, fraud, program abuse, program integrity,<br>criminal libration related to the operation of the Medicare/Medicaid EHR Incentive Program. |  |
| ISCLOSU                                                                  | RES: This program is an incentive program. Therefore, while submission of information for this program is voluntary, failure to provide necessary information<br>delay in an incentive payment or may result in denial of Medicare/Medicaid EHR Incentive Program payment. Failure to furnish subsequently requested<br>or documents to support this attestation will result in the issuance of an overpayment demand letter followed by recoupment procedures.                                                                                                    |  |
| is mandati<br>ct, Section                                                | ary that you tell us if you believe you have been overpaid under the Medicare/Medicald EHR Incentive Program. The Patient Protection and Affordable Care<br>6402, Section 1128J, provides penalties for withholding this information.                                                                                                    |  |
| nter your<br>O Ye                                                        | Position and click 'Submit'.<br>s, I Acknowledge arrow 1                                                                                                    |  |
| Position                                                                 |                                                                                                    |  |
|                                                                          |                                                                                                    |  |

Read the Disclaimer form, click the "Yes, I Acknowledge" button (arrow 1), and enter a description of your position. Click **Submit**. Once the Disclaimer is successfully saved, you will see the successfully saved message near the top of this page. Note: You cannot deselect "Yes, I Acknowledge" once the data is saved. Only the "Position" information can be changed and resubmitted/saved if needed.

You now need to return to the **Program Selection** page to enter Attestation data. Click the **Start** option in the upper left corner (arrow 2). Remember, you can click the **Start** option in the upper left corner of any screen you are on to return to the **Program Selection** page.

## **Step 12 - Attestation/Disclaimer Selection**

| View/Edit Structural/Web-Based Measures/Data Acknowledgement (DACA)                                                                                                    | Start Structural/Web-Based Measures 08/15/2017 09:10                                                                                                    |                                                                                                    |         |
|----------------------------------------------------------------------------------------------------|----------------------------------------------------------------------------------------------------|----------------------------------------------------------------------------------------------------|---------|
| A structural measure reflects the environment in which pointers are for palents. Structural measures information will encourage facilities investores information will encourage facilities investores into the average incentives for using Certified Electronic Health Record Technology (CEHTR3) to many certified Electronic Health Record Technology (CEHTR3) to many certified Electro | View/Edit Structural/Web-Based Measures/Data A                                                                                                    | Acknowledgement (DACA)                                                                                                    | Print 🕞 |
|                                                                                                    | A structural measure reflects the environment in which<br>providers care for patients. Structural measures assess<br>characteristics linked to the capacity of the provider to<br>deliver quality healthcare. CMS believes requesting<br>structural measures information will encourage fasilities<br>to increase the use of tools, uilimately improving the<br>quality of care provided to Medicare beneficiaries.<br>Web-Based measures assess characteristics linked to<br>the capacity of the provider to deliver quality healthcare.<br>CMS believes reporting vibe-Based measures<br>information will encourage facilities to improve the<br>quality of care provided to all patients.<br>Meeningful Use (MU) is a CMS Medicare and Medicaid<br>program that awards incentives for using Certified<br>Electronic retenhology (CENTRS) to<br>improve patient care. To achieve Meaningful Userkerin<br>that serves as a roadmap for effectively using an EHR. | Select a Program<br>Meaningful Use Registration/Disclaimer<br>Meaningful Use Attestation/Disclaimer<br>Meaningful Use Objectives<br>Meaningful Use Clinical Quality Measures |         |

On the **Program Selection** page click the **Meaningful Use Attestation/Disclaimer** link (circle 1). Once you select this Program, the **Program Year Selection** page will appear.

#### **Program Year Selection Page**

| Start Structural/Web-Based Mea                                                                                                    | asures                                            | 08/15/2017 09:15:57 PT |
|----------------------------------------------------------------------------------------------------|---------------------------------------------------|------------------------|
| Meaningful Use Attestation/Disc                                                                                                    | laimer                                            | Print                  |
| Meaningful Use (MU) is a CMS<br>Medicare and Medicaid program that<br>awards incentives for using Certified<br>Electronic Health Record Technology<br>(CEHRTs) to improve patient care.<br>To achieve Meaningful Use and<br>avoid penalties, providers must follow<br>a set of criteria that serves as a<br>roadmap for effectively using an<br>EHR. | arrow 1<br>• Program Year:<br>Select - ▼ Continue |                        |

Unlike Registration, Attestation requires the selection of a Program Year (arrow 1). Click the dropdown and select 2017 (arrow 1). It is currently the only year available.

| Start Structural/Web-Based Measures                                                                                                    |                                                                                  |       |  |
|----------------------------------------------------------------------------------------------------|----------------------------------------------------------------------------------|-------|--|
| Meaningful Use Attestation/Disc                                                                                                    | slaimer                                                                          | Print |  |
| Meaningful Use (MU) is a CMS<br>Medicare and Medicaid program that<br>service incentives for using Certified<br>Electronic Health Record Technology<br>(CEHBT) to improve patient care.<br>To achieve Meaningful Use and<br>avoid pentiles, providers must follow<br>a set of criteria that serves as a<br>noadmap for effectively using an<br>EHR. | Program Year: Plesse select a Program Year     arrow 1      Continue     arrow 2 |       |  |

You will be allowed to enter Attestation data for Program Year 2017 only during the data submission period January 1, 2018, through February 28, 2018, Pacific Time. Other years will be added in the future.

#### Click Continue (arrow 2).

| <b>17  </b> P a g e | Revised | December | 19, | 2017Vol 1 |
|---------------------|---------|----------|-----|-----------|
|---------------------|---------|----------|-----|-----------|

# **Step 13 - Attestation Information**

As with Registration, single provider users will immediately see an **Attestation Status Summary** page, while multi-provider users will have to choose providers from a dropdown list.

For single and multi-provider users, the **Attestation Status Summary** page operates like it did in Registration. Providers are identified on the left of the summary grid (arrow 1), measure links are displayed across the top of the summary grid (circle 2), and statuses are within the grid itself. There are important differences, too.

| Start Structural/Web-Based Meas              | ures                                                                | 08/15/2017 09:31:04PT |
|----------------------------------------------|---------------------------------------------------------------------|-----------------------|
| Meaningful Use Attestation/Discla            | imer                                                                | 📮 Print               |
| Submission Period<br>01/01/2017 - 02/28/2018 | With Respect to Reporting Period<br>01/01/2017 - 12/31/2017 dirde 1 |                       |
| Meaningful Use   PY 2017                     | arrow 2 circle 2                                                    |                       |
| Provider ID                                  | Attestation Information DISCLAIMER                                  | >                     |
|                                              | arrow 1                                                             |                       |
| <                                            |                                                                     | >                     |
| l                                            |                                                                     |                       |
|                                              | Back Program Year Selection                                         |                       |

Data submission and reporting periods (circle 1) are identified near the top. There are two additional statuses as well, "Not Available" and "Rejected".

"Not Available" is displayed under both Attestation Information and Disclaimer when the current date is prior to the submission period start date. "Rejected" is a status that can only displays only under Attestation Information.

Note that the Submission Period date range displayed here (arrow 2) is not available in production. This Submission Period was extended back into 2017 to allow us to test the software and to complete this training video. The Submission Period available for any given Program Year is January 1 through the end of February.

Once you select the Attestation Information link, you will see the data entry page. The Provider is identified at the top (circle 1) along with the Submission Period and Reporting Period (circle 2). All eight questions must be answered (circle 3), but they can be answered in any order.

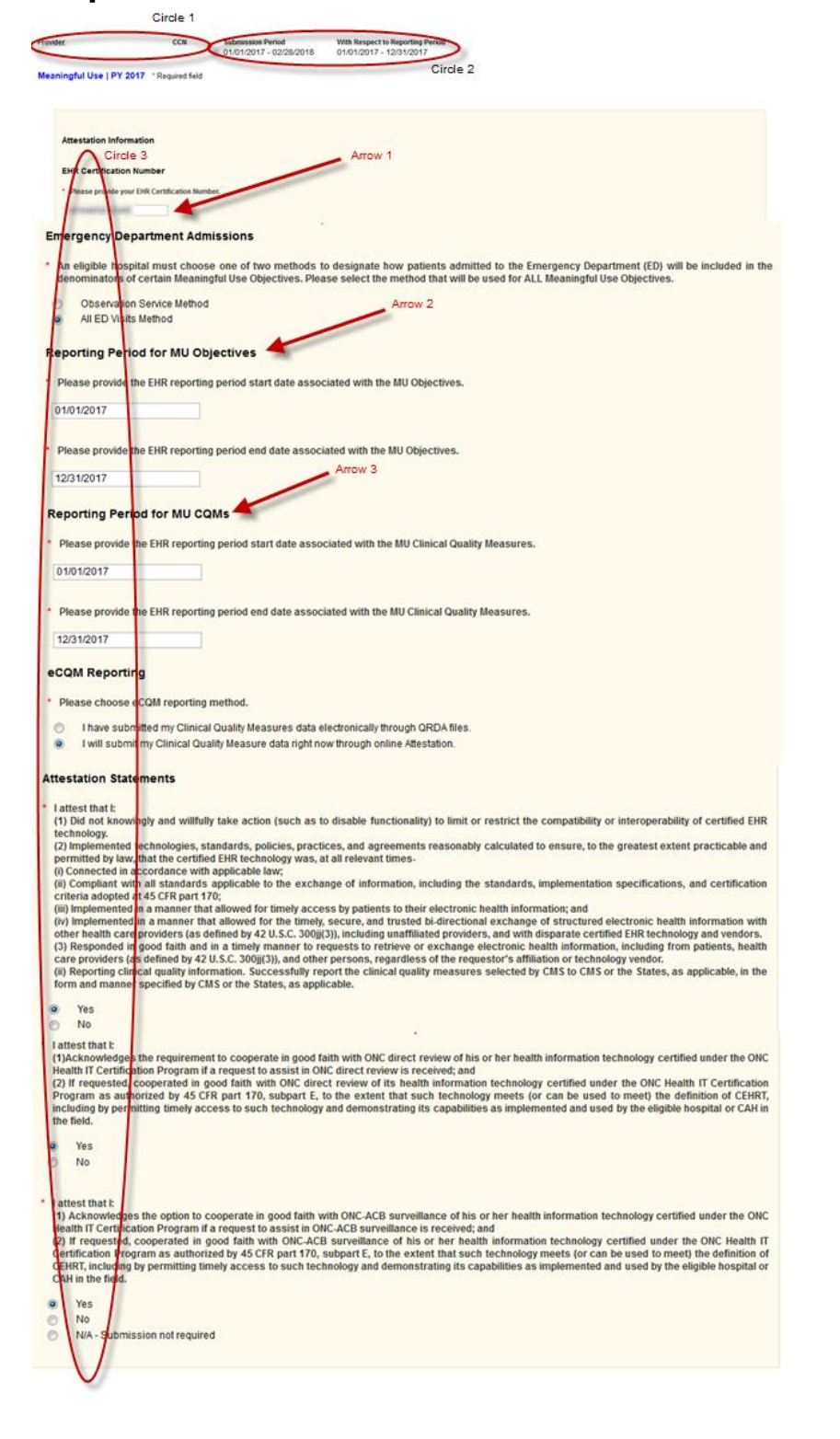

### Step 13 – Continued Attestation Information Data Entry Page

You will again enter your 15 alpha-numeric character CEHRT number (arrow 1). The Reporting Period for MU Objectives dates (arrow 2) must span a minimum of 90 consecutive days within the associated Reporting. The Reporting Period for MU CQMs dates (arrow 3) must span a minimum of 90 consecutive days with the associated reporting period for first time Meaningful Use providers. The Reporting Period for MU CQMs dates would need to span the entire reporting year for returning providers.

When the EHR Reporting Period start and end dates (circle 1) do not meet the minimum requirements within the Reporting Period window, an error message (arrow 1) will appear after you click the **Submit** button. Your information will not be saved until you correct the date ranges.

# Step 13 – Continued

Completed Attestation Status, Rejected

| Construction Construction Const |
|----------------------------------------------------------------------------------------------------|
| Attestation Information                                                                                                    |
| EHR Certification Number arrow 1                                                                                                    |
| * Please provide your EHR Certification Number:                                                                                                    |
| 212545878912545                                                                                                    |
| Emergency Department Admissions                                                                                                    |
| <ul> <li>An eligible hospital must choose one of two methods to designate how patients admitted to the Emergency Department (ED) will be included in the denominators of certain<br/>Meaningful Use Objectives. Please select the method that will be used for ALL Meaningful Use Objectives.</li> </ul>                                                                                                    |
| Observation Service Method     All-ED Virtue Method                                                                                                    |
| Reporting Period for MU Objectives<br>Circle 1<br>Please provide the EHR reporting period start date associated with the MU Objectives.                                                                                                    |
| 01/01/2017                                                                                                    |
| Please provide the EHR reporting period end date associated with the MU Objectives.                                                                                                    |
| 02/12/2017                                                                                                    |
| Reporting Period for MU CQMs                                                                                                    |
| * Please provide the EHR reporting period start date associated with the MU Clinical Quality Measures.                                                                                                    |
| 01/01/2017                                                                                                    |
| <ul> <li>Please provide the EHP reporting period end date associated with the MU Clinical Quality Measures.</li> </ul>                                                                                                    |
| 2/31/2017                                                                                                    |
|                                                                                                    |

When one or more answers to a question under Attestation Statements (arrow 1) is "**No**" (arrow 2), the Attestation Information will be saved when you click **Submit**, but the status will be reflected on the summary page as rejected.

# Step 13 – Continued

#### Attestation Statement with No as Answer

| Attestation Statements arrow 1                                                                                                    |
|----------------------------------------------------------------------------------------------------|
| <ul> <li><sup>*</sup> I attest that I:         <ul> <li>(1) Did not knowingly and willfully take action (such as to disable functionality) to limit or restrict the compatibility or interoperability of certified EHR technology.</li> <li>(2) Implemented technologies, standards, policies, practices, and agreements reasonably calculated to ensure, to the greatest extent practicable and permitted by law, that the certified EHR technology was, at all relevant times?</li> <li>(i) Connpliant with all standards applicable taw;</li> <li>(ii) Compliant with all standards applicable to the exchange of information, including the standards, implementation specifications, and certification criteria adopted at 45 CFR part 170;</li> <li>(iii) Implemented in a manner that allowed for the timely, secure, and trusted bi-directional exchange of structured electronic health information with other health care providers (as defined by 42 U.S.C. 300)](3), including unaffiliated providers, and with disparate certified EHR technology and vendors.</li> <li>(3) Responded in good faith and in a timely manner to requests to retrive or exchange electronic health information, including from patients, health care providers (as defined by 42 U.S.C. 300)]</li> <li>(a) other persons, regardless of the requestor's affiliation or technology vendor.</li> <li>(ii) Reporting clinical quality information. Successfully report the clinical quality measures selected by CMS to CMS or the States, as applicable, in the form and manner specified by CMS or the States, as applicable.</li> </ul> </li> </ul> |
| <ul> <li>Yes</li> <li>No ◀ arrow 2</li> </ul>                                                                                                    |
| <ul> <li>I attest that I:         <ul> <li>(1)Acknowledges the requirement to cooperate in good faith with ONC direct review of his or her health information technology certified under the ONC Health IT Certification Program if a request to assist in ONC direct review is received; and</li> <li>(2) If requested, cooperated in good faith with ONC direct review of its health information technology certified under the ONC Health IT Certification Program as authorized by 45 CFR part 170, subpart E, to the extent that such technology meets (or can be used to meet) the definition of CEHRT, including by permitting timely access to such technology and demonstrating its capabilities as implemented and used by the eligible hospital or CAH in the field.</li> </ul> </li> </ul>                                                                                                    |
| Yes     No                                                                                                    |
| <ul> <li>I attest that I:         <ul> <li>(1) Acknowledges the option to cooperate in good faith with ONC-ACB surveillance of his or her health information technology certified under the ONC Health IT Certification Program if a request to assist in ONC-ACB surveillance is received; and</li> <li>(2) If requested, cooperated in good faith with ONC-ACB surveillance of his or her health information technology certified under the ONC Health IT Certification Program as authorized by 45 CFR part 170, subpart £, to the extent that such technology meets (or can be used to meet) the definition of CEHRT, including by permitting timely access to such technology and demonstrating its capabilities as implemented and used by the eligible hospital or CAH in the field.</li> </ul> </li> </ul>                                                                                                    |
| Yes     No     N/A - Submission not required                                                                                                    |
|                                                                                                    |

The **Attestation Status Summary** page will reflect this (arrow 1) and you will not be allowed to enter Meaningful Use Objectives or Clinical Quality Measures data.

### Attestation Information, Rejected

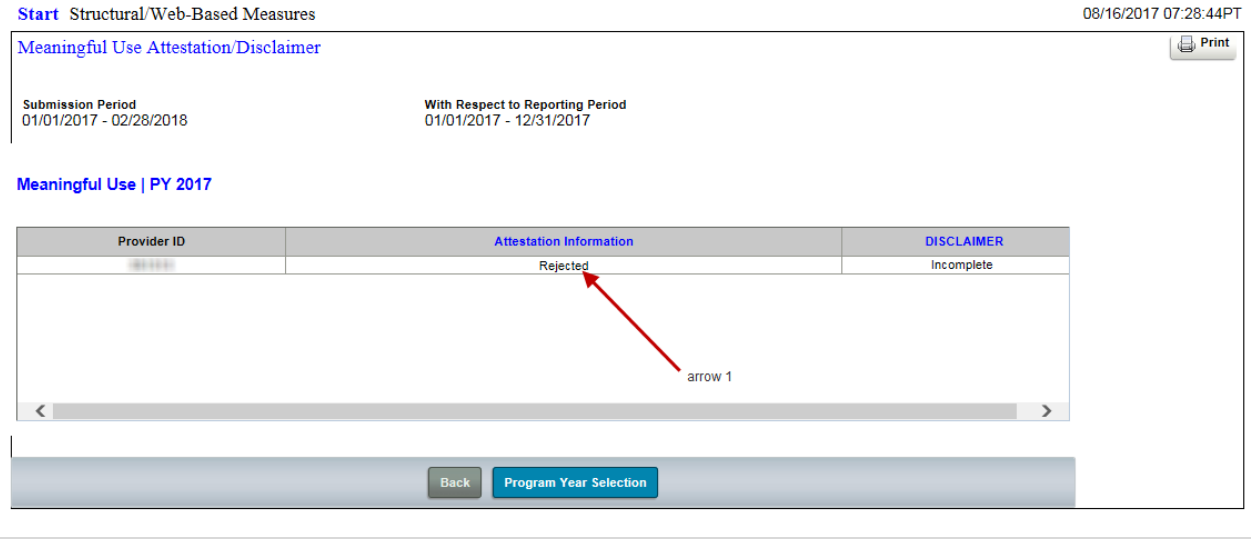

**21 |** P a g e

Revised December 19, 2017 Vol 1

# **Step 14 - Attestation Disclaimer**

The Attestation Disclaimer functions the same as the Registration Disclaimer form. After you read it, click the "Yes, I Acknowledge" (arrow 1) and enter a description of your position. Your information is saved when you click **Submit** (arrow 2).

| Sta            | rt Structural/Web-Based Measures                                                                                                    |                                                                                                    |                                            |                                                                | 08/16/2017 08:54:25 PT |
|----------------|----------------------------------------------------------------------------------------------------|----------------------------------------------------------------------------------------------------|--------------------------------------------|----------------------------------------------------------------|------------------------|
| Mea            | ningful Use Attestation/Disclaimer                                                                                                    |                                                                                                    |                                            |                                                                |                        |
| Provio<br>Atte | der CCN<br>station Disclaimer * Required field                                                                                                    | Si<br>Oʻ                                                                                                    | ubmission Period<br>1/01/2017 - 02/28/2018 | With Respect to Reporting<br>Period<br>01/01/2017 - 12/31/2017 |                        |
|                |                                                                                                    |                                                                                                    |                                            |                                                                |                        |
|                | General Notice<br>NOTICE: Any person who knowingly files a statement of<br>criminal act punishable under law and may be subject to<br>Signature of Hospital Representative                                                                                                    | misleading information may be guilty of a                                                                                             |                                            |                                                                |                        |
|                | I certify that foregoing information is true, accurate and c<br>funds, that by filing this attestation I am submitting a clair<br>material fact used to obtain a Medicare EHR Incentive Pr<br>civil penalties.                                                                                                    | ent I requested will be paid from Federal<br>s, or documents, or the concealment of a<br>ate criminal laws and may also be subject to |                                            |                                                                |                        |
|                | I hereby agree to keep such records as are necessary to<br>Medicaid State Agency, Department of Health and Huma                                                                                                    | ements and to furnish those records to the                                                                                            |                                            |                                                                |                        |
|                | No Medicare EHR Incentive Program payment may be p<br>495.10).                                                                                                    |                                                                                                    |                                            |                                                                |                        |
|                | NOTICE: Anyone who misrepresents or falsifies essentia<br>fine and imprisonment under applicable Federal laws.                                                                                                    | is form may upon conviction be subject to                                                                                             |                                            |                                                                |                        |
|                | ROUTINE USE(S): Information from this Medicare EHR<br>Internal Revenue Service, private collection agencies, an<br>Offices in response to inquiries made at the request of th<br>government agencies, private business entities, and indiv<br>criminal litigation related to the operation of the Medicare                                                                                                    |                                                                                                    |                                            |                                                                |                        |
|                | DISCLOSURES: This program is an incentive program.<br>will result in delay in an incentive payment or may result i<br>documents to support this attestation will result in the issuer that the set of the set of the s |                                                                                                    |                                            |                                                                |                        |
|                | It is mandatory that you tell us if you believe you have be<br>Section 6402, Section 1128J, provides penalties for with                                                                                                    |                                                                                                    |                                            |                                                                |                        |
|                | Enter your Position and click 'Submit'. * O Yes, I Acknowledge * Position                                                                                                    | arrow                                                                                                    | /1 *                                       | now 2                                                          |                        |
| _              |                                                                                                    |                                                                                                    |                                            |                                                                |                        |
|                |                                                                                                    |                                                                                                    | Back Submit Print                          |                                                                |                        |

# Step 14 – Continued

### **Previously Completed Disclaimer Information**

When you bring up a previously completed Disclaimer information at the bottom (circle 1) identifies when the Disclaimer was completed and by whom.

If you need to change the Position description information, click the **Update Acknowledgement** button. (Arrow 1). However, you will not be allowed to deselect the acknowledgement.

|   | It is mandatory that you tell us if you believe you have been overpaid under the Medicare EHR Incentive Program. The Patient Protection and Affordable Care Act,<br>Section 6402, Section 1128J, provides penalties for withholding this information. |                                             |                         |                           |          |  |
|---|----------------------------------------------------------------------------------------------------|---------------------------------------------|-------------------------|---------------------------|----------|--|
| ( | Acknowledgement<br>Name                                                                                                    | has been submitted by<br>Position<br>tester | :<br>Date<br>08/01/2017 | <b>Time</b><br>13:21:52PT | circle 1 |  |
|   | Update Acknowled                                                                                                    | gement                                      |                         |                           | arrow 1  |  |

# **Questions and Help**

### Resources:

- Questions about the Web-Based Data Collection Tool application and help with technical issues:
- QualityNet Help Desk at <u>qnetsupport@hcqis.org</u>
- 1 (866) 288-8912.
- The QualityNet Help Desk is available by selecting the Help Desk link at the bottom of any page throughout this application.

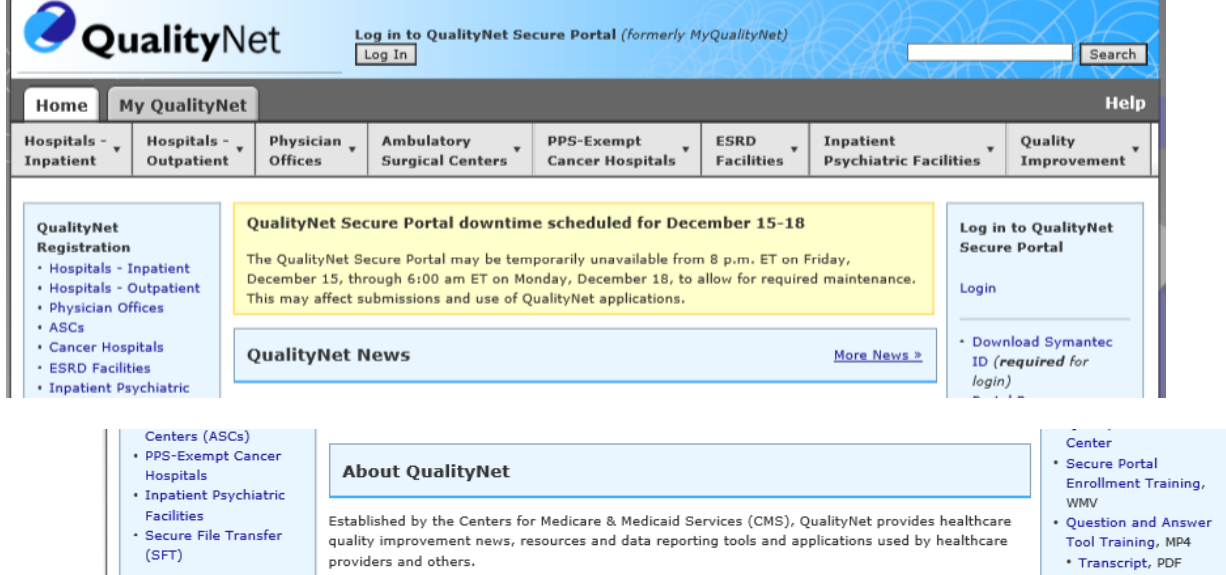

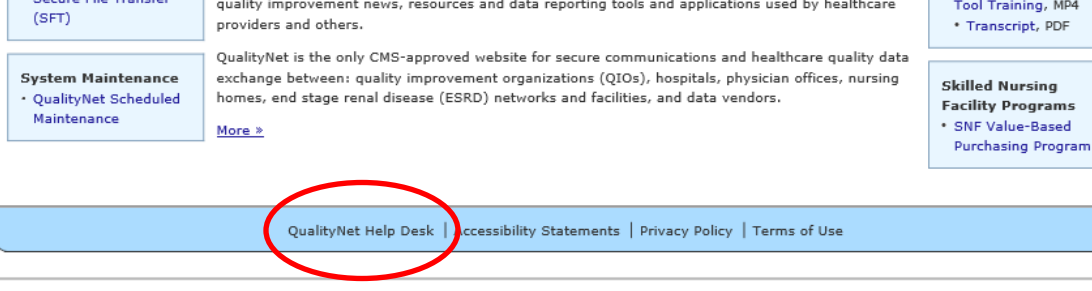

# Acronyms

Centers for Medicare and Medicaid (CMS) Critical Access Hospital (CAH) CMS Certification Number (CCN) Certified EHR Technology (CEHRT) Electronic Health Record (EHR) Hospital Quality Reporting (HQR) Inpatient Prospective Payment System (IPPS) Inpatient Psychiatric Prospective Payment System (IPF PPS) Meaningful Use Quality Reporting (MU) Office of the National Coordinator (ONC) Center for Clinical Standards and Quality (CCSQ) Outpatient Prospective Payment System (OPPS) Payment File Development Contractor (PFDC) Quality Management Value and Incentives Group (QMVIG) QualityNet Secure Portal (QNet)